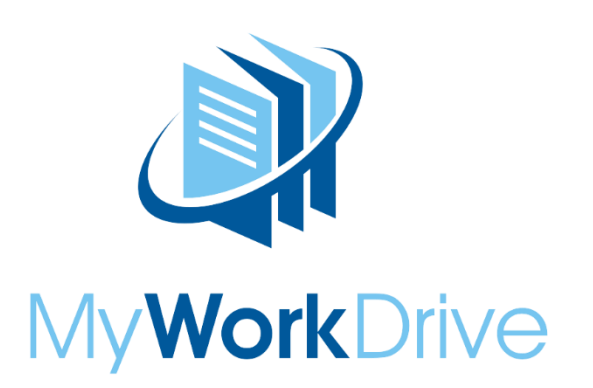

i

## Introduction

In this integration, Okta is acting as the identity provider (IdP) and the MyWorkDrive Server is acting as the service provider (SP).

It is assumed all users are logging in to Okta using their UPN Suffix (eg @yourdomain.com) and it

matches their Active Directory username UPN.

# Identity Provider Configuration

1. Login into Okta.

| O ComponentSpace-dev-! × +                                                                                                    |     |   | - | ٥ | ×    |
|----------------------------------------------------------------------------------------------------|-----|---|---|---|------|
| ← → ♡   A componentspace.oktapreview.com                                                                                                    | □ ☆ | ₽ | 1 | ٩ | •••• |
| Preview Sandbox: This is a preview of next week's release. See a problem? Contact Okta at <u>1888-722-7871</u> or visit our <u>support see</u> |     |   |   |   |      |
| Sign In<br>Username Voor security image @<br>support 8 componentspace.com<br>Password<br>Sign In @ Remember me @<br>Forgot password?   Help    |     |   |   |   |      |
| Powered by Oktar Provery Policy                                                                                                    |     |   |   |   |      |
|                                                                                                    |     |   |   |   |      |
|                                                                                                    |     |   |   |   |      |

2. Click the Admin button.

| O ComponentSpace-dev-!           | × +                                         |                                                                                                    |              |   | - | ٥ | ×        |
|----------------------------------|---------------------------------------------|----------------------------------------------------------------------------------------------------|--------------|---|---|---|----------|
| $\leftarrow$ $\rightarrow$ 0   2 | componentspace.oktapreview.com/app/UserHome |                                                                                                    | □ ☆          | ₽ | 2 | ۵ |          |
|                                  | Preview Sandbox:1                           | This is a preview of next week's release. See a problem? Contact Okta at <u>1-888-722-7871</u> or visit our support site |              |   |   |   | <u> </u> |
|                                  | okta                                        | Q Launch App 🔶 Home 🌲 - 🗘 ComponentSpace -                                                                               | Admin        |   |   |   |          |
|                                  |                                             |                                                                                                    |              |   |   |   |          |
|                                  |                                             |                                                                                                    |              |   |   |   |          |
|                                  |                                             | You don't have any apps Add Apps                                                                                         |              |   |   |   |          |
|                                  |                                             |                                                                                                    |              |   |   |   |          |
|                                  |                                             |                                                                                                    |              |   |   |   |          |
|                                  |                                             |                                                                                                    |              |   |   |   |          |
|                                  |                                             |                                                                                                    |              |   |   |   |          |
|                                  |                                             |                                                                                                    |              |   |   |   |          |
|                                  |                                             |                                                                                                    |              |   |   |   |          |
|                                  |                                             |                                                                                                    |              |   |   |   |          |
|                                  |                                             |                                                                                                    |              |   |   |   |          |
|                                  | Q. Request an app                           | 🖓 Hele: sunperiorzamonentsnace.com                                                                                       | Mobile Ann   |   |   |   | d        |
| Â.                               |                                             | © 2010 Okta                                                                                                    | Inc. Privacy |   |   |   |          |

3. Click the Add Applications shortcut.

| O ComponentSpace-dev-! × +                                                                               |                                                      |                                                      |                                                 |                                           |    |   | 1 | ٥ | × |
|----------------------------------------------------------------------------------------------------|------------------------------------------------------|------------------------------------------------------|-------------------------------------------------|-------------------------------------------|----|---|---|---|---|
| $\leftarrow$ $\rightarrow$ $\bigcirc$ $ $ $\ominus$ componentspace-admin obtapreview.com/admin/dashboard |                                                      |                                                      |                                                 |                                           |    | ₽ | 2 | ۵ |   |
|                                                                                                    | Preview Sandbox: This is a preview of next week's re | elease. See a problem? Contact Okta                  | at <u>1-888-722-7871</u> or visit our <u>se</u> | ipport site                               |    |   |   |   | ^ |
|                                                                                                    |                                                      | C. Support                                           | ComponentSpace-dev-52753                        | 9 Help & Training Sign o                  | ut |   |   |   |   |
| okta. 🛛                                                                                                  |                                                      |                                                      |                                                 | My Applications 👄                         |    |   |   |   |   |
| 🔿 Dashboa                                                                                                | ard                                                  |                                                      |                                                 |                                           |    |   |   |   |   |
| Status                                                                                                   |                                                      |                                                      | c                                               | Shortcuts                                 |    |   |   |   |   |
|                                                                                                    |                                                      | People 🔝                                             |                                                 | Assign Application                        | •  |   |   |   |   |
|                                                                                                    |                                                      | Search people                                        |                                                 | Activate People                           |    |   |   |   |   |
|                                                                                                    | No notifications to view!                            | Applications                                         |                                                 | C Reset Pesswords                         |    |   |   |   |   |
|                                                                                                    |                                                      | Search application                                   | 5                                               | Reports                                   |    |   |   |   |   |
|                                                                                                    |                                                      |                                                      |                                                 | Okta Usage                                |    |   |   |   |   |
|                                                                                                    |                                                      |                                                      |                                                 | Suspicious Activity                       |    |   |   |   |   |
| Usage - Last .                                                                                           | 30 Days                                              |                                                      | G                                               | Application Access<br>App Password Health |    |   |   |   |   |
| Recent Admir                                                                                             | istrative Activity                                   |                                                      | c                                               | Deprovisioning Details<br>SMS Usage       |    |   |   |   |   |
| Time                                                                                                    | Event                                                | Person                                               | Application                                     | System Log                                |    |   |   |   |   |
| 6:52:43 PM<br>Sep 25, 2016                                                                               | User logged in to the Admin app                      | ComponentSpace Support<br>support#componentspace.com | Okta Administration<br>Okta Administration      | SAML Capable Apps                         |    |   |   |   | 1 |
| 6,48;13 PM<br>Sep 25, 2016                                                                               | User logged in to the Admin app                      | ComponentSpace Support<br>support@componentspace.com | Okta Administration<br>Okta Administration      |                                           |    |   |   |   |   |
| 6:35:19 PM<br>Sep 25, 2016                                                                               | User updated their Okta password                     | ComponentSpace Support<br>support@componentspace.com |                                                 |                                           |    |   |   |   |   |
| 6:35:19 PM<br>Sep 25, 2016                                                                               | User updated their Okta password                     | ComponentSpace Support<br>support@componentspace.com |                                                 |                                           |    |   |   |   |   |
| 6:31:48 PM<br>Sep 26, 2016                                                                               | Successfully pushed new user account to app          | ComponentSpace Support<br>support@componentspace.com | Okta Help Center<br>Okta Help Center            |                                           |    |   |   |   |   |
| 6:31:45 PM                                                                                               | Synchronizing user with app                          | ComponentSpace Support                               | Okta Help Center                                |                                           |    |   |   |   |   |

4. Click the Create New App button.

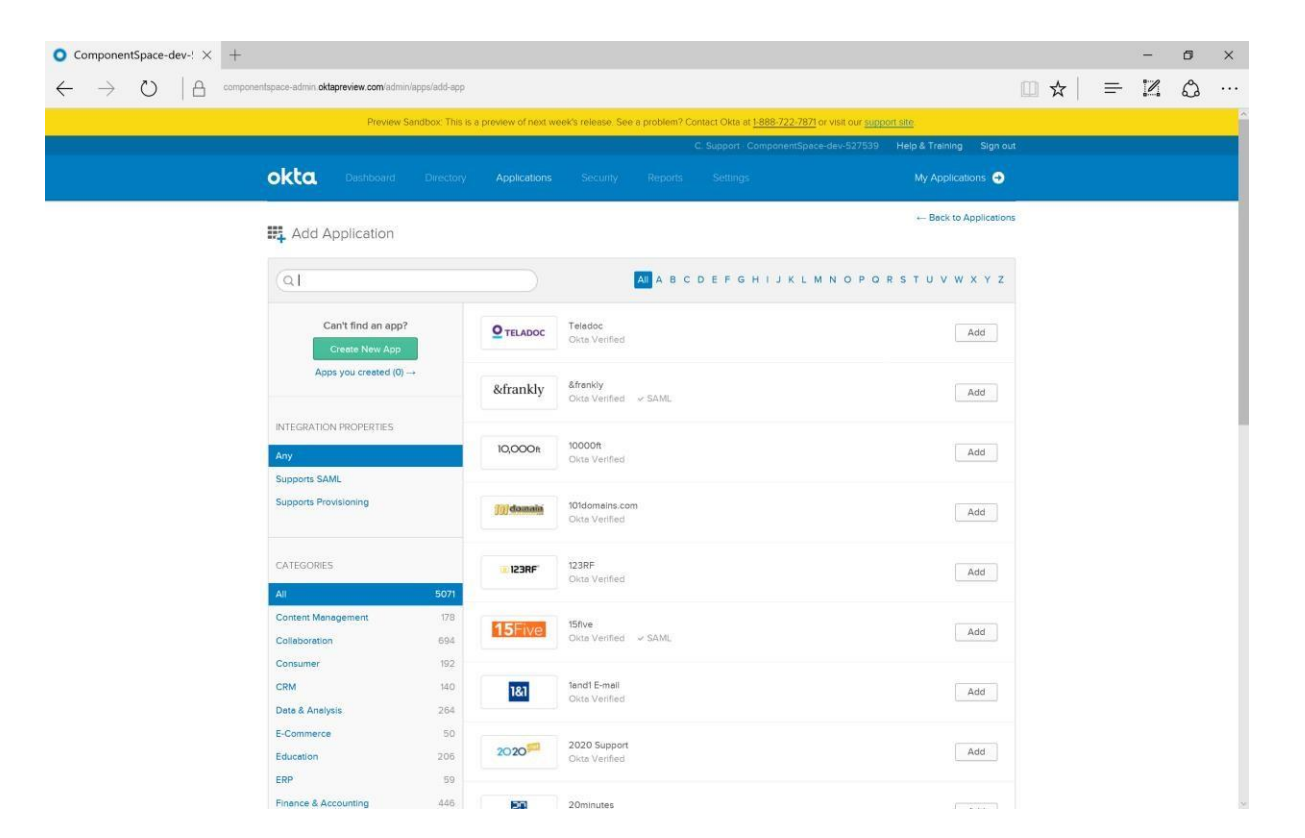

#### 5. Select SAML 2.0 as the sign on method.

| O ComponentSpace-dev-! × +                                                                                                    |            |     | -     | ٥ | × |
|----------------------------------------------------------------------------------------------------|------------|-----|-------|---|---|
|                                                                                                    |            | □ ☆ | <br>2 | ٩ |   |
| Preview Sandbox: This is a preview of next week's release. See a problem? Contact Okta at <u>1888-722-7871</u> of visit our <u>support see</u> .                       |            |     |       |   |   |
| C Support - CompanientSpace-dev-527539 Help & Training                                                                                                    | Sign out   |     |       |   |   |
| OKta Deshtbasist Directory Applications Security Reports Settings My Application                                                                                       | ns 🔿       |     |       |   |   |
| Beck to Ap                                                                                                    | plications |     |       |   |   |
|                                                                                                    | γz         |     |       |   |   |
| Carit find an app? OTELADOC Teledoc A                                                                                                    | dd         |     |       |   |   |
| Apos y Secure Web Authentication (SWA)                                                                                                    | dd         |     |       |   |   |
| INTEGRATION P Users credentials to sign in. This integration works with most apps. Any SAM: 2.0 Likes the SAM: control to log users that the ann. This is better onton | dd         |     |       |   |   |
| Supports Provise                                                                                                    | dd         |     |       |   |   |
| CATEGORIES Create Cencel A                                                                                                    | dd         |     |       |   |   |
| Content Management 178<br>Collaboration 694 T5Five Okto Venfied - SAM. A                                                                                               | sd         |     |       |   |   |
| Consumer         192           CRM         140         161         fandt E-mail         A           Date & Analysis         264         Okte Venfleid         A        | dd         |     |       |   |   |
| E-Commerce         50           Education         205         2020 <sup>500</sup> 2020 Support         A                                                               | dd         |     |       |   |   |
| ERP 59 Finance & Accounting .446 EG 20minutes                                                                                                    |            |     |       |   |   |

6. Specify an application name.

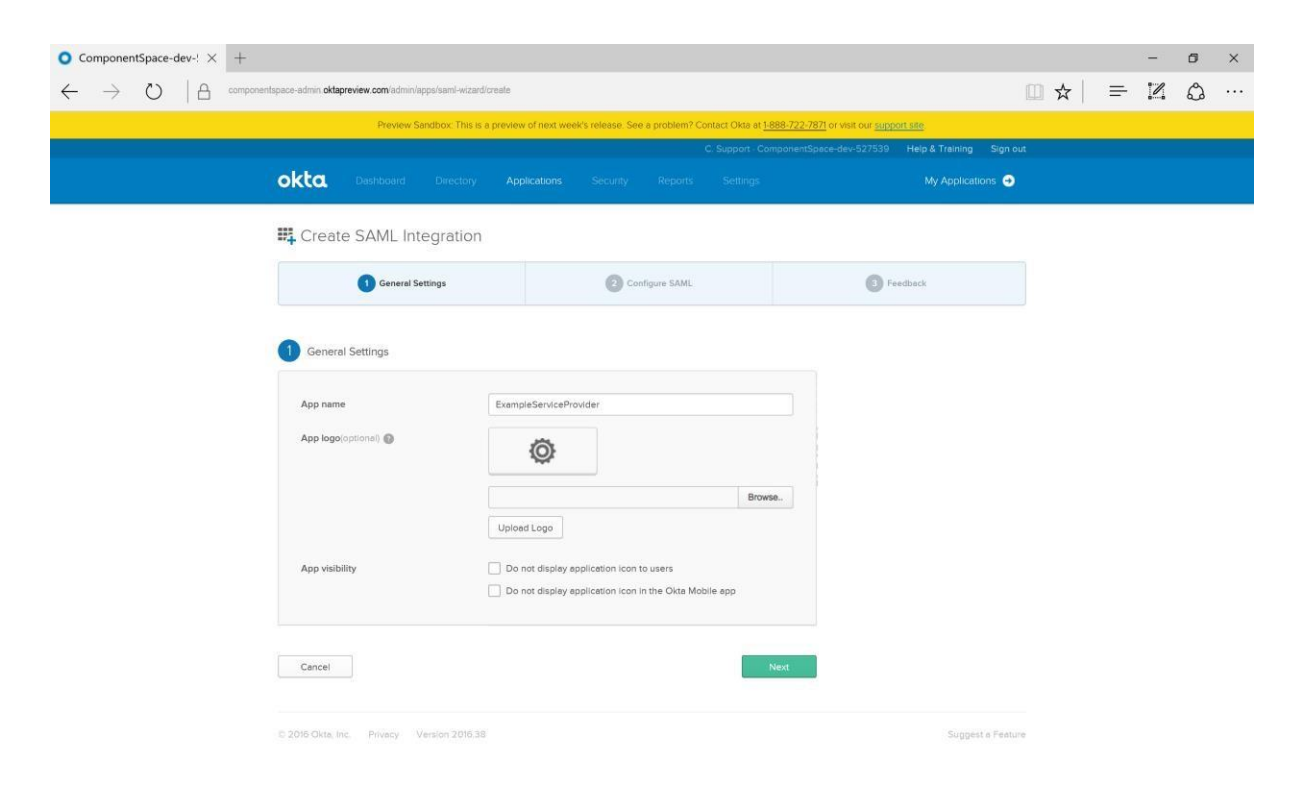

 Specify the assertion consumer service URL (eg. <u>https://YourMWDserver.yourdomain.com/SAML/AssertionConsumerService.aspx</u>) as the single sign-on URL.

Specify the Audience URI (SP Entity ID) - enter MyWorkDrive as the audience URI.

Relay state is not required.

The name ID format is unspecified.

The application user name is the Okta user name.

Attribute and group attributes are not required.

| O ComponentSpace-dev-! × +                                                                                          |                                                                             |                                                                                                    |   | - | ٥ | × |
|----------------------------------------------------------------------------------------------------|-----------------------------------------------------------------------------|----------------------------------------------------------------------------------------------------|---|---|---|---|
| $\leftarrow$ $\rightarrow$ $\circlearrowright$ ( $\bigcirc$ componentspace-admin oktopreview.com/admin/apps/saml-wi | □ ☆                                                                         | = 14                                                                                                    | ۵ |   |   |   |
| Preview Sandbox: This                                                                                               | is a preview of next week's release. See a problem? Contact Okta at 1-888-7 | 722-7871 or visit our <u>support site</u>                                                                                      |   |   |   |   |
| C. Support: ComponentSpace-dev-527539 Help & Training Sign out                                                      |                                                                             |                                                                                                    |   |   |   |   |
| okta Dashboard Director                                                                                             |                                                                             | My Applications \varTheta                                                                                                    |   |   |   |   |
| 👯 Create SAML Integratio                                                                                            | n                                                                           |                                                                                                    |   |   |   |   |
| General Settings                                                                                                    | 2 Configure SAML                                                            | Feedback                                                                                                    |   |   |   |   |
| -                                                                                                    |                                                                             |                                                                                                    |   |   |   |   |
| A SAML Settings                                                                                                    |                                                                             | What does this form do?<br>This form generates the XML needed for<br>the app's SAML request.                                   |   |   |   |   |
| Single sign on URL 🕥                                                                                                | http://localhost/ExampleServiceProvider/SAML/AssertionConsumerS             | Where do I find the info this form needs?                                                                                      |   |   |   |   |
| Audience URI (SP Entity ID) 🍈                                                                                       | http://localhost/ExampleServiceProvider                                     | should have its own documentation on<br>using SAML You'll need to find that doc,<br>and it should outline what information you |   |   |   |   |
| Default RelayState 🏐                                                                                                |                                                                             | need to specify in this form.                                                                                                  |   |   |   |   |
| Name ID format 🚳                                                                                                    | Unspecified *                                                               | Import the Okta certificate to your Identity<br>Provider if required,                                                          |   |   |   |   |
| Application Username 🔘                                                                                              | Okte username *                                                             | 🛓 Download Okta Certificate                                                                                                    |   |   |   |   |
|                                                                                                    | Show Advanced Settings                                                      | 5                                                                                                    |   |   |   |   |
| ATTRIBUTE STÄTEMENTS (OPTIONAL                                                                                      | ) LEARN MORE                                                                | E                                                                                                    |   |   |   |   |
| Name Name form                                                                                                    | at (optional) Value                                                         |                                                                                                    |   |   |   |   |
| Unspec                                                                                                    | ified • ×                                                                   |                                                                                                    |   |   |   |   |

8. Click the Show Advanced Settings link and check the Enable Single Logout option.

Specify the single logout service URL (eg <a href="https://YourMWDServer.yourdomain.com/SAML/SLOService.aspx">https://YourMWDServer.yourdomain.com/SAML/SLOService.aspx</a>) as the logout URL.

Specify the SP Issuer. This is the local service provider name – Enter "MyWorkDrive".

Specify the service provider certificate used to sign logout requests. This is your own SSL certificate that is one of the following 3 types:

 (Recommended) public certificate specifically fo SAML installed on the MyWorkDrive Server. For example: <u>https://saml.yourdomain.com</u>.

A public copy <u>without</u> the private key should be exported and uploaded here to Okta (in a later step we will place the certificate pfx file with the private key in the MyWorkDrive Server SAML folder for use by MyWorkDrive for signing SAML). Click the Upload Certificate button.

 The same public certificate used for your MyWorkDrive server web address. For example: <u>https://share.yourdomain.com</u>

A public copy <u>without</u> the private key should be exported and uploaded here to Okta (in a later step we will place the certificate pfx file with the private key in the MyWorkDrive Server SAML folder for use by MyWorkDrive for signing SAML). Click the Upload Certificate button.

3. Your own Self Signed SSL Certificate that you generate using IIS Administrator.

A public copy <u>without</u> the private key should be exported and uploaded here to Okta (in a later step we will place the certificate pfx file with the private key in the MyWorkDrive Server SAML folder for use by MyWorkDrive for signing SAML). Click the Upload Certificate button.

| 1 6 | ر<br>۲۰۰۰ |
|-----|-----------|
|     | ~         |
|     |           |
|     |           |
|     |           |
|     |           |
|     |           |
|     |           |
|     |           |
|     | - 1       |
|     | - 1       |
|     |           |
|     | - 1       |
|     | - 1       |
|     | - 1       |
|     | - 1       |
|     | - 1       |
|     | - 1       |
|     |           |
|     |           |
|     |           |
|     |           |
|     |           |
|     |           |

9. Click the Next button.

| O ComponentSpace-dev-! × +                                                                                                    |      |          |    | - | ø | × |
|----------------------------------------------------------------------------------------------------|------|----------|----|---|---|---|
| $\leftarrow$ $\rightarrow$ $\circlearrowright$   $	riangle$ componentspace-admin <b>oktopreview com</b> iadministrationale              | □ ☆  | <b>r</b> | ₹- | 1 | ۵ |   |
| Show Advanced Settings                                                                                                    |      |          |    |   |   | ~ |
| ATTRIBUTE STATEMENTS (OPTIONAL) LEARN MORE Name Name format (optional) Value                                                            |      |          |    |   |   |   |
| Unspecified • X                                                                                                    |      |          |    |   |   |   |
| GROUP ATTREUTE STATEMENTS (OPTIONAL)       Name     Name format (optional)     Filter       Unspecified     •     Starts with • •     × |      |          |    |   |   |   |
| Preview the SAML assertion generated from the Information above     Preview the SAML Assertion                                          |      |          |    |   |   |   |
| This shows you the XML that will be used in the assertion - use it to verify the info you entered above                                 |      |          |    |   |   |   |
| Previous Cancel Next                                                                                                    |      |          |    |   |   |   |
| C 2016 Okta, Inc. Privacy Version 2016.38 Suggest a Fea                                                                                 | ture |          |    |   |   | ~ |

#### 10. Click the Finish button.

| ○ ComponentSpace-dev-! × +                                                                                                    |     |   | 10-11 | ٥ | × |
|----------------------------------------------------------------------------------------------------|-----|---|-------|---|---|
| $\leftarrow$ $\rightarrow$ $\circlearrowright$ $ $ $\triangle$ componentspace-admin <b>extapreview com</b> /admin/lapper/semi-wizard/create                                                                                                    | □ ☆ | = | 2     | ٩ |   |
| Preview Sandbox: This is a preview of next week's release. See a problem? Contact Oka at <u>1888-722-7871</u> or wat our <u>support sav</u>                                                                                                    |     |   |       |   |   |
| C. Support - ComponentSpace-dev-527539 Help & Training Sign o                                                                                                    | ut  |   |       |   |   |
| okta Dashboard Directory Applications Security Reports Settings My Applications 🔿                                                                                                    |     |   |       |   |   |
| Create SAML Integration                                                                                                    |     |   |       |   |   |
| General Settings     2 Configure SAML     3 Feedback                                                                                                    |     |   |       |   |   |
| Help Okta Support understand how you configured this application      Mry are you asking me this?      This form provides Okta Support with with well opport with opport with opport with opport with opport with opport with opport with opport with opport opport.      Previous      Previous      Help Okta Support understand how you configured this application      Why are you asking me this?      This form provides Okta Support with opport opport.      This form provides Okta Support with opport opport.      This form provides Okta Support with opport.      This form provides Okta Support with opport.      Previous      Previous      Pr | 91  |   |       |   |   |
| © 2016 Okta, Inc. Privacy Version 2016.35 Support & Pertu                                                                                                    | 10  |   |       |   |   |

11. View the setup instructions or click the Identity Provider metadata link to download the SAML metadata.

| O ComponentSpace-dev-! × +                                                                                                    | - a ×                                                                                                    |
|----------------------------------------------------------------------------------------------------|----------------------------------------------------------------------------------------------------|
| Or Componentspace-admin oktopreview.com/admin/app/componentspacedev/527539_exampleserviceprovider_3/instance/0xa89invwibu/Pld/180h7#ab-sign     Or Componentspace-admin oktopreview.com/admin/app/componentspacedev/527539_exampleserviceprovider_3/instance/0xa89invwibu/Pld/180h7#ab-sign     Or Componentspace-admin oktopreview.com/admin/app/componentspacedev/527539_exampleserviceprovider_3/instance/0xa89invwibu/Pld/180h7#ab-sign     Or Componentspace-admin oktopreview.com/admin/app/componentspacedev/527539_exampleserviceprovider_3/instance/0xa89invwibu/Pld/180h7#ab-sign     Or Componentspace-admin oktopreview.com/admin/app/componentspacedev/527539_exampleserviceprovider_3/instance/0xa89invwibu/Pld/180h7#ab-sign     Or Componentspace-admin oktopreview.com/admin/app/componentspacedev/527539_exampleserviceprovider_3/instance/0xa89invwibu/Pld/180h7#ab-sign     Or Componentspace-admin oktopreview.com/admin/app/componentspacedev/527539_exampleserviceprovider_3/instance/0xa89invwibu/Pld/180h7#ab-sign     Or Componentspace-admin oktopreview.com/admin/app/componentspacedev/527539_exampleserviceprovider_3/instance/0xa89invwibu/Pld/180h7#ab-sign     Or Componentspace-admin oktopreview.com/admin/app/componentspacedev/527539_exampleserviceprovider_3/instance/0xa89invwibu/Pld/180h7#ab-sign     Or Componentspace-admin oktopreview.com/admin/app/componentspacedev/527539_exampleserviceprovider_3/instance/0xa89invwibu/Pld/180h7#ab-sign     Or Componentspace-admin oktopreview.com/admin/app/componentspacedev/527539_exampleserviceprovider_3/instance/0xa89invwibu/Pld/180h7#ab-sign     Or Componentspace-admin oktopreview.com/admin/app/componentspacedev/527539_exampleserviceprovider_3/instance/0xa89invwibu/Pld/180h7#ab-sign     Or Componentspace-admin oktopreview.com/admin/app/componentspace-admin/app/componentspace-admin/app/componentspace-admin/app/componentspace-admin/app/componentspace-admin/app/componentspace-admin/app/componentspace-admin/app/componentspace-admin/app/componentspace-admin/app/componentspace-admin/app/components | ∞ … ☆ ↓ = 12 ☆ …                                                                                                    |
| Preview Sandbox: This is a preview of next week's release. See a problem? Contact Okta at <u>1888-722-78</u>                                                                                                    | 171 or visit our <u>support site</u>                                                                                                    |
| C. Support - ComponentSp                                                                                                    | ace-dev-527539 Help & Treining Sign out                                                                                                    |
| OKLO Deshboard Directory Applications Security Reports Settings                                                                                                    | My Applications                                                                                                    |
| Generel Sign On Import People Groups                                                                                                    | ← Beck to Applications                                                                                                    |
| Settings         Edit           SIGN ON METHODS         The signon method determines how a user signs into and manages their credentials for an application. Some sign-<br>resultation results without and theme in a time is user signs into and manages their credentials for an application.                                                                                                    | About<br>SAML 2.0 streamlines the end user<br>experience by not requiring the user to<br>know their credentials. Users exponded the<br>their credentials when SAML 2.0 is<br>configured for the explication. Additional<br>configured for the explication additional<br>may be required to compare the |
| SAML 2.0  Default Reley State                                                                                                    | Integration with Okta.<br>Application Username<br>Choose a format to use as the default<br>username value when assigning the<br>explication to users.                                                                                                    |
| SAML 2.0 is not configured until you complete the setup instructions.     View Setup instructions     Identity Provider metadata is available if this application supports dynamic configuration.                                                                                                    | If you select None you will be prompted to<br>enter the username menually when<br>essigning an apolicionio with pessivorid or<br>profile push provisioning features.                                                                                                    |
| CREDENTIALS DETAILS                                                                                                    |                                                                                                    |
| Application username format Okta username                                                                                                    |                                                                                                    |
| Password reveal Allow users to securely see their password (Recommended)                                                                                                    |                                                                                                    |

12. Click the View Setup Instructions and record the details. These will be required when configuring the service provider.

| O ComponentSpace-dev-527: O Com                                  | rentSpace-dev-! × +                                                                                                    |
|------------------------------------------------------------------|----------------------------------------------------------------------------------------------------|
| $\leftrightarrow$ $\rightarrow$ $\mho$ $ $ $	extsf{A}$ component | sace-admin oktapreview.com/app/componentspacedev527539_exampleserviceprovider_3/0oa89rwwibJPfdYf80h7/setup/help/SAML_2_0/instr. 🔟 😒 ╞ 🗵 🖒 …                                                                                                    |
|                                                                  | Preview Sandbox: This is a preview of next week's release. See a problem? Contact Okta at <u>1888 722-7871</u> or visit our <u>support site</u>                                                                                                    |
| c c                                                              | ta                                                                                                    |
|                                                                  | How to Configure SAML 2.0 for ExampleServiceProvider Application                                                                                                    |
|                                                                  | The following is needed to configure ExampleServiceProvider                                                                                                    |
|                                                                  | Identity Provider Single Sign-On URL:                                                                                                    |
|                                                                  | https://componentspace.oktapreview.com/app/componentspacedev527539_exampleserviceprovider_3/exk89rwwiahjn0Qiv4M7/sso/saml                                                                                                    |
|                                                                  | Identity Provider Single Logout URL:                                                                                                    |
|                                                                  | https://componentspace.oktapreview.com/app/componentspacedev527539_exampleserviceprovider_3/exk89rwwiahjn0Qiv007/s1o/saml                                                                                                    |
|                                                                  | Identity Provider Issuer:                                                                                                    |
|                                                                  | http://www.okta.com/esk09rewiahjn0Qiv0h7                                                                                                    |
|                                                                  | X:509 Certificate:                                                                                                    |
|                                                                  | BIGTN CERTIFICATE HIT DECOCACIENT ENDATE: MANAGEMENT ENDATES I ESOCIERE (MARTENING-INCOTTO/QODE IN VILLE THESE AL LICE-DARGET INACIONAL TIME THEOREGAN USE International Control of the Control of the Contr |

13. Click the People link and the Assign to People button. For testing a manually created a user with the same username upn suffix – <a href="https://okta@yourdomain.com">okta@yourdomain.com</a> and password can be used.

| O ComponentSpace-dev-! × +                                                   |                                                                                            |                                                                            |         |   | ٥ | ×   |
|------------------------------------------------------------------------------|--------------------------------------------------------------------------------------------|----------------------------------------------------------------------------|---------|---|---|-----|
| $\leftarrow$ $\rightarrow$ $\circlearrowright$ $ $ $\bigcirc$ componentspace | ce-admin oktapreview.com/admin/app/componentspacedev527539_exampleserviceprovider_3/instan | ce/0oa89rwwibJPHdY180h7#tab-people                                         | □ ☆   = | 2 | ۵ | ••• |
|                                                                              | Preview Sandbox: This is a preview of next week's release. See a proble                    | im? Contact Okta at <u>1-888-722-7871</u> or visit our <u>support site</u> |         |   |   |     |
|                                                                              |                                                                                            |                                                                            |         |   |   |     |
| ol                                                                           | kta Dashboard Directory Applications Security Repr                                         | urts Settings My Applications 🕘                                            |         |   |   |     |
|                                                                              | General Sign On Import People Groups                                                       | ← Beck to Applicatio                                                       | ns      |   |   |     |
|                                                                              | Assign to People error & Username                                                          | Q Search                                                                   |         |   |   |     |
|                                                                              |                                                                                            |                                                                            |         |   |   |     |
|                                                                              | No users for                                                                               | ind                                                                        |         |   |   |     |
|                                                                              | 2016 Okta, Inc. Privacy, Version 2016:38                                                   | Suggest ø Featu                                                            | ue      |   |   |     |

14. Select a user and click the Assign button.

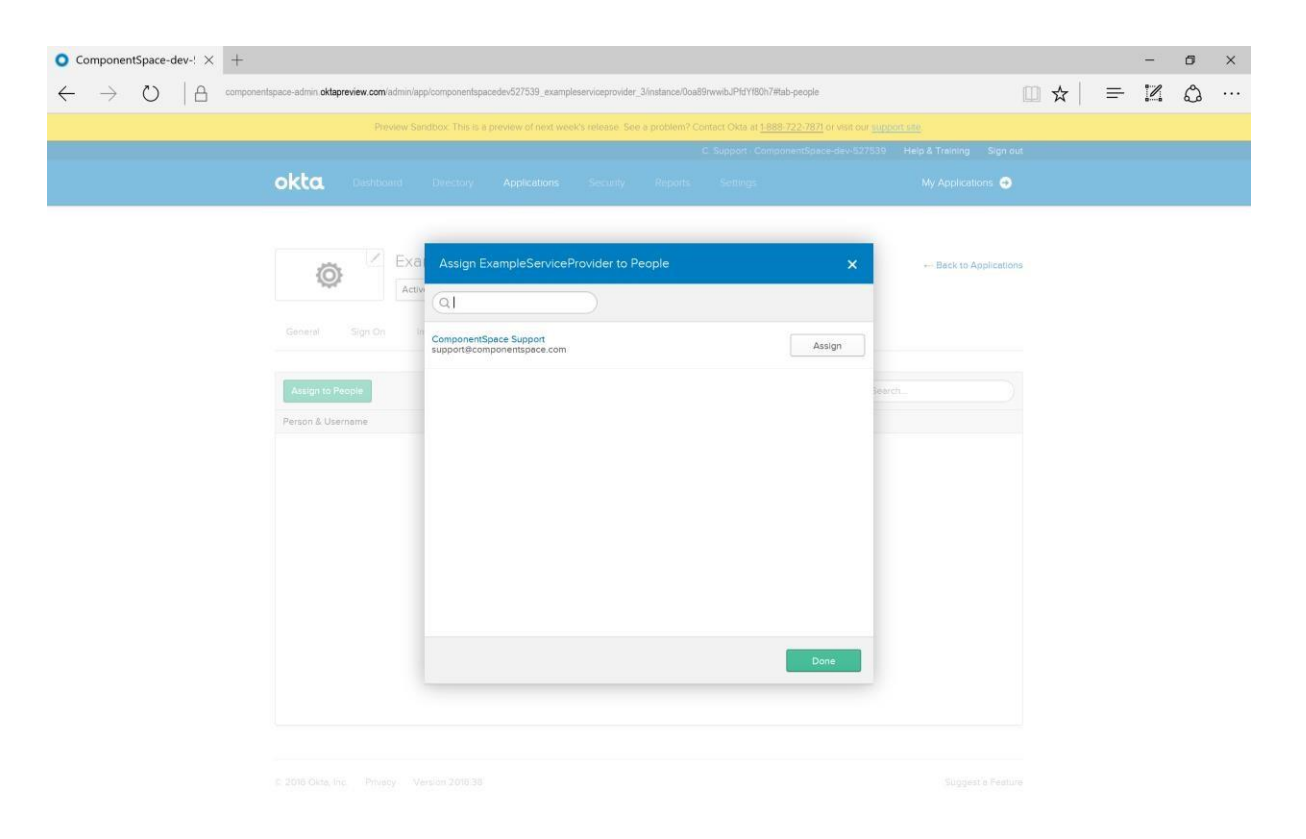

15. Click the Save and Go Back button.

| ComponentSpace-dev: × +                                                                                                    |                      | ☆   = | -<br>IZ | •<br>\$ | ×<br> |
|----------------------------------------------------------------------------------------------------|----------------------|-------|---------|---------|-------|
| Preview Sandbox: This is a preview of next week's release. See a problem? Contact Okta at 1888-722-7871 or Valt our sugge    |                      |       |         |         |       |
| C Support: ComponentSpace-dev-527539                                                                                         |                      |       |         |         |       |
| okta Deshbasid Directory Applications Security Reports Sertings                                                              |                      |       |         |         |       |
| Exa     Assign ExampleServiceProvider to People     ×       Active     Active     User Name       General     Sign On     to | Back to Applications |       |         |         |       |
| Assign to People       Person & Username                                                                                     |                      |       |         |         |       |
| © 2016 Dists, Inc. Privacy Version 2016/38                                                                                   |                      |       |         |         |       |

16. Click the Done button.

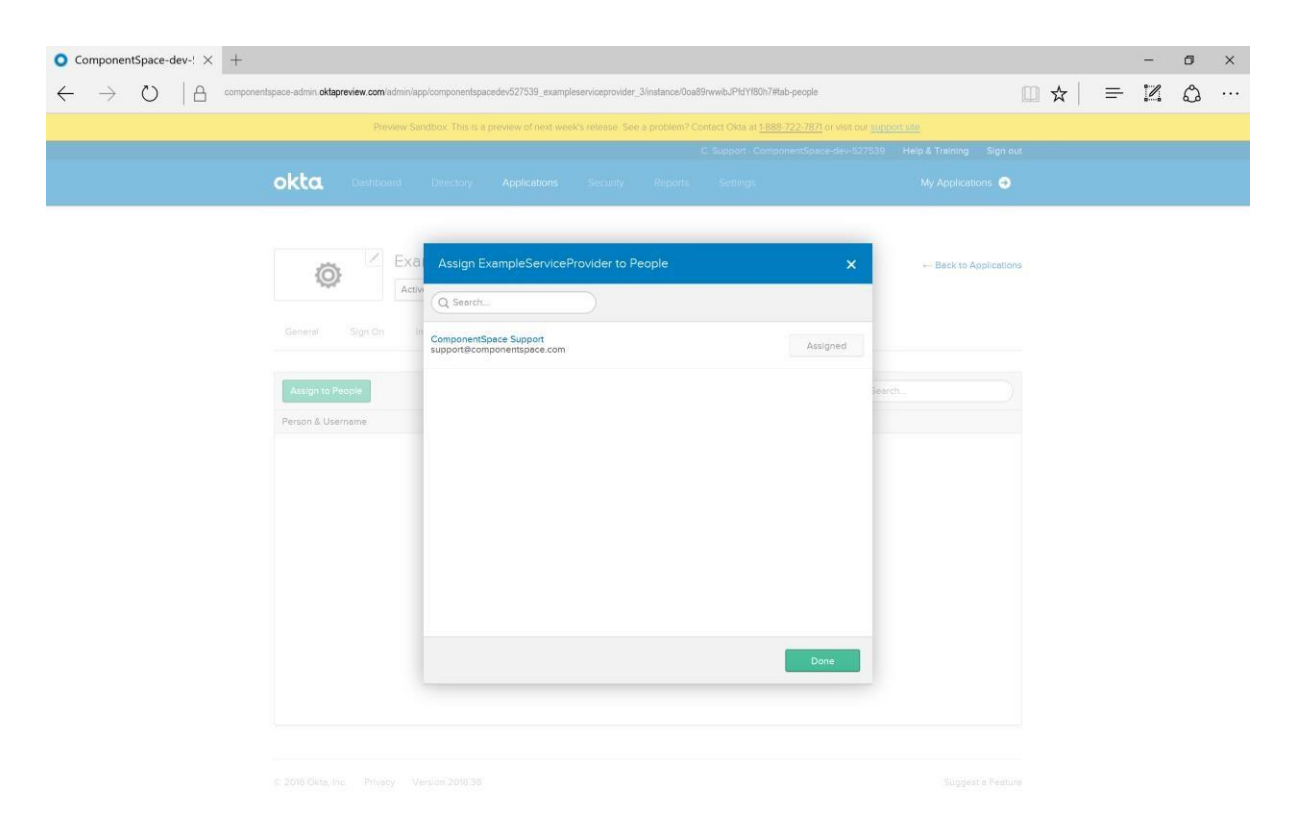

17. Confirm the user is listed.

| ● ComponentSpace-dev-: × +                                                                                                    | - 0                                                      |
|----------------------------------------------------------------------------------------------------|----------------------------------------------------------|
| C -> O A componentspace-admin oktapreview.com/admin/app/componentspaceder/527539_exampleserviceprovider_3instance/0a89rwwibJPHYI80h7 | $\square \Leftrightarrow   \equiv \blacksquare \oslash $ |
| Preview Sandbox: This is a preview of next week's release. See a problem? Contact Okta at <u>1988</u>                                | 8-722-7871 or visit our <u>support site</u>              |
| C. Support. Comp                                                                                                    | onentSpace-dev-527539 Help & Training Sign out           |
| OKCC Dashboard Directory Applications Security Reports Settings                                                                      | My Applications 😁                                        |
| General Sign On Import People Groups                                                                                                 | +- Back to Applications                                  |
| Assign to People                                                                                                    | Q Search                                                 |
| Person & Username Status                                                                                                    |                                                          |
| ComponentSpace Support Active<br>supportBicomponentspace.com                                                                         | ××                                                       |
|                                                                                                    |                                                          |
|                                                                                                    |                                                          |
|                                                                                                    |                                                          |
|                                                                                                    |                                                          |
|                                                                                                    |                                                          |
|                                                                                                    |                                                          |
|                                                                                                    |                                                          |
|                                                                                                    |                                                          |
| © 2016 Okta, Inc. Privacy Version 2016.38                                                                                            | Suggest a Feature                                        |

18. Click the Back to Applications link and confirm the application is listed.

| O ComponentSpace-dev-! × +                                                                                                    |          |   | - | σ | ×   |
|----------------------------------------------------------------------------------------------------|----------|---|---|---|-----|
| $\leftarrow$ $\rightarrow$ D   $\triangle$ componentspace-admin <b>aktapreview com</b> admin lapped active                                                                                                    |          | ₽ | 1 | ۵ | ••• |
| Preview Sandbox: This is a preview of next week's release. See a problem? Contact Okta at <u>1888/722-7871</u> or visit our <u>support site</u> .                                                                                                    |          |   |   |   |     |
|                                                                                                    |          |   |   |   |     |
| okta Dashboard Directory Applications Security Reports Settings My Applications O                                                                                                    |          |   |   |   |     |
| Image: Applications       Image: Assign Applications         Active : 1       Inscrive - 2         Image: ExampleServiceProvider       Active : 1         Image: ExampleServiceProvider       Active : 1         Image: ExampleServiceProvider       A | Кр<br>25 |   |   |   |     |
| © 2016 Okta, Inc. Privacy: Version 2016.38 Suggest a Feett                                                                                                    | ure      |   |   |   |     |

# MyWorkDrive Server Configuration

- 1. Update the saml.config located in C:\Wanpath\WanPath.Data\Settings to uncomment out the <PartnerIdentityProvider> entry for Okta located in
- Place your SSL Certificate PFX export file into C:\Wanpath\WanPath.Data\Settings\Certificates and reference it in the service provider section with the password you used during the export.
- 3. In the Okta Identify provider section: Set the Name to the identity provider issuer. This value is also the metadata entityID.
- 4. In the Okta Identify provider section: Set the SingleSignOnServiceUrl to the identity provider single sign-on URL.
- 5. In the Okta Identify provider section: Set the SingleLogoutServiceUrl to the identity provider single logout URL.
- Download the partner certificate file or copy it from the identity provider metadata to C:\Wanpath\WanPath.Data\Settings\Certificates and update the Okta PartnerCertificateFile section with the complete path and name of the file.

The partner identity provider configuration section should be similar to the following saml.conf

<!-- Okta -->

<PartnerIdentityProvider Name=" http://www.okta.com/ exxxxxdasDbO3SoOGQ355" Description="Okta"

SignAuthnRequest="true" SignLogoutRequest="true" SignLogoutResponse="true" WantLogoutRequestSigned="true" WantLogoutResponseSigned="true"

SingleSignOnServiceUrl="hhttps://yourcompany.okta.com/app/yourcompany\_mwd\_ 1/exxxxdasDbO3SoOGQ355/sso/saml"

SingleLogoutServiceUrl="https://yourcompany.okta.com/app/yourcompany\_mwd\_1 /exxxxxdasDbO3SoOGQ355/slo/saml" PartnerCertificateFile="C:\wanpath\WanPath.Data\Settings\Certificates\okta.cer"/>

### The Service provider section configuration should be similar to the following saml.conf

<ServiceProvider Name="MyWorkDrive"

Description="MWD Service Provider" AssertionConsumerServiceUrl="~/SAML/AssertionConsumerService.aspx" LocalCertificateFile="C:\Wanpath\WanPath.Data\Settings\Certificates\yourdomain.pfx" LocalCertificatePassword="password"/>

Test Okta initiated SSO

1. Log into Okta.

| ● ComponentSpace-dev-! × +                                                                  |                                                                                                    |     |   | - | ø | × |
|---------------------------------------------------------------------------------------------|----------------------------------------------------------------------------------------------------|-----|---|---|---|---|
| $\leftarrow$ $\rightarrow$ $\circlearrowright$ $ $ ${	heta}$ componentspace.oktapreview.com |                                                                                                    | □ ☆ | = | 1 | ٩ |   |
| Preview St                                                                                  | ndbox: This is a preview of next week's release. See a problem? Contact Okta at <u>1-888-722-7871</u> or visit our <u>support size</u>         |     |   |   |   |   |
|                                                                                             | Sign I         Jerrare         Sign I         Sign I         Sign I         Breamber me         Frigot password?    Pawerd by Oks: Phacy Poks? |     |   |   |   |   |

2. Click the MyWorkDrive application.

| • ComponentSpace-dev-! × +                                                                           |                                                                                                    |                         |   | - | ٥ | × |
|----------------------------------------------------------------------------------------------------|----------------------------------------------------------------------------------------------------|-------------------------|---|---|---|---|
| $\leftarrow$ $\rightarrow$ $\circlearrowright$ $ $ $\triangle$ componentspace.oktapreview.com/app/Us | serHome                                                                                                    | □ ☆                     | ₽ | 2 | ۵ |   |
| Preview Sandbox:                                                                                     | This is a preview of next week's release. See a problem? Contact Okta at 1-888-722-7871 or visit our support site |                         |   |   |   |   |
| okta                                                                                                 | Q Launch App 👘 Home 🌲 - 上 ComponentSpace - 🕨 + Add                                                                | Apps Admin              |   |   |   |   |
|                                                                                                    |                                                                                                    |                         |   |   |   |   |
| Work +                                                                                               |                                                                                                    |                         |   |   |   |   |
|                                                                                                    |                                                                                                    |                         |   |   |   |   |
| ExampleServiceProvider                                                                               |                                                                                                    |                         |   |   |   |   |
| and an and a state of a state of                                                                     |                                                                                                    |                         |   |   |   |   |
|                                                                                                    |                                                                                                    |                         |   |   |   |   |
|                                                                                                    |                                                                                                    |                         |   |   |   |   |
|                                                                                                    |                                                                                                    |                         |   |   |   |   |
|                                                                                                    |                                                                                                    |                         |   |   |   |   |
|                                                                                                    |                                                                                                    |                         |   |   |   |   |
|                                                                                                    |                                                                                                    |                         |   |   |   |   |
|                                                                                                    |                                                                                                    |                         |   |   |   |   |
|                                                                                                    |                                                                                                    |                         |   |   |   |   |
| Request an app                                                                                       | Help: support@componentspace.com                                                                                  | Get the Mobile App      |   |   |   |   |
| O Last sign in: a few seconds ago                                                                    | 02                                                                                                    | 16 Okta, Inc.   Privacy |   |   |   |   |

3. You are now automatically logged into the MyWorkDrive Web File Manager application.

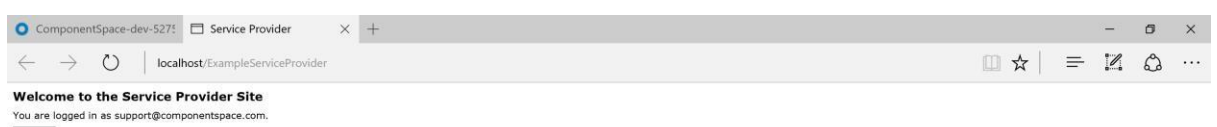

Logout

# MyWorkDrive Initiated SSO

1. Browse to the url of your MWD Site /Account/Login-SAML.aspx (for example <u>https://MWDserver.yourdomain.com/Account/Login-SAML.aspx</u>) and click the link to SSO to the identity provider.

| □ Service Provider Login × +                                                             |     | -     | 0 | × |
|------------------------------------------------------------------------------------------|-----|-------|---|---|
| ← → Ŏ localhost/ExampleServiceProvider/login.aspx?ReturnUrl=%2fExampleServiceProvider%2f | □ ☆ | <br>Z | ٩ |   |
| Login to the Service Provider SSO to the Identity Provider                               |     |       |   |   |

## 2. Login to Okta.

| O ComponentSpace-dev-! × +                                                                                                    |     |   | - | 6 | × |
|----------------------------------------------------------------------------------------------------|-----|---|---|---|---|
| ← → ひ 🛛 componentspace.oktapreview.com/app/componentspacedev527539_exampleserviceprovider_3/exk89nwwiahjnDQiv0h7/sso/saml        | □ ☆ | = | 2 | ۵ |   |
| Preview Sandbox. This is a preview of next week's release. See a problem? Contact Okta at 1888-722.7871 or visit our support see |     |   |   |   |   |
| Please sign in below to access ExampleServiceProvider                                                                            |     |   |   |   |   |
| okta                                                                                                    |     |   |   |   |   |
| Sign in<br>Username<br>supportificomponentspace.com<br>Password<br>Sign in<br>Resember me<br>Forgot password?   Help             |     |   |   |   |   |
| Powered by Okta - Privacy Policy -                                                                                               |     |   |   |   |   |
|                                                                                                    |     |   |   |   |   |
|                                                                                                    |     |   |   |   |   |
|                                                                                                    |     |   |   |   |   |
|                                                                                                    |     |   |   |   |   |

3. You are now automatically logged into Okta.

# Single Logout

1. Click the logout button. You are now logged out of the identity provider and service provider.

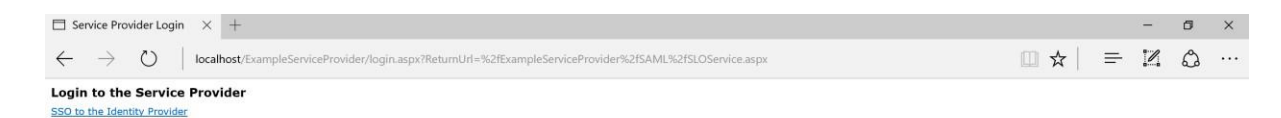

| ComponentSpace-dev-: × +     ← → ♡   △ componentspace.oktapreview.com     Prevent | n                                                                                                    | -         | 5 | × |
|-----------------------------------------------------------------------------------|----------------------------------------------------------------------------------------------------|-----------|---|---|
|                                                                                   | w Sandbox: This is a preview of next week's release. See a problem? Contact Okta at <u>1888-772-7871</u> or visit our <u>support see</u>                                                                                                    | □ ☆   = ℤ | 3 |   |
|                                                                                   | Sign I         Barnel         Barnel |           |   |   |